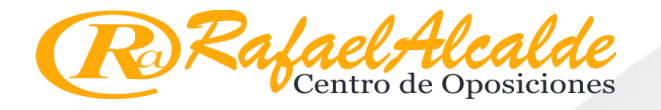

## MANUAL DE USO E INSTALACIÓN PLATAFORMA SEB

Lea atentamente las siguientes instrucciones para usar nuestra plataforma online.

Aunque parezca largo, en realidad son unos sencillos pasos, que se pueden completar fácilmente.

#### **1. ACCESO GENERAL**

Para acceder al aula virtual, debes de introducir la siguiente dirección web.

https://aula.raoposiciones.com

También puedes acceder desde nuestra página web, haciendo clic en el botón del menú superior.

https://raoposiciones.com

#### **2. ACCEDER POR PRIMERA VEZ**

La primera vez que acceda a nuestra plataforma online, se le requerirá un NOMBRE DE USUARIO y una CONTRASEÑA PROVISIONAL. La cuál se le asignará al completar su matrícula en el Centro.

Los datos de acceso por lo general serán:

Nombre de usuario: DNI con letra en minúscula (0000000x)

Contraseña inicial asignada: DNI con letra en mayúscula (0000000X)

| (A) Rafael Alcalde Oposiciones Admi × +                     | - o ×                                                                                                    |
|-------------------------------------------------------------|----------------------------------------------------------------------------------------------------|
| ← → C ⊗ https://aula.raoposiciones.com/login/index.php      | 🐅 E                                                                                                    |
| Rafael Alcalde<br>Centro de Oposiciones                     |                                                                                                    |
| Registrarse<br>Nombre de usuario<br>00000000x<br>Contraseña |                                                                                                    |
| Acceder<br>¿Olvidó su nombre de usuario o<br>contraseña?    |                                                                                                    |
| Usted no se ha identificado.<br><u>Păgina Principal</u>     | Rafael Alcalde Oposiciones<br>● https://raoposiciones.com<br>■ secretaria@raoposiciones.com<br>= 952 359 582 |
| Resumen de conservación de datos                            |                                                                                                    |

Una vez introducidos los datos de acceso, hacemos clic en ACCEDER.

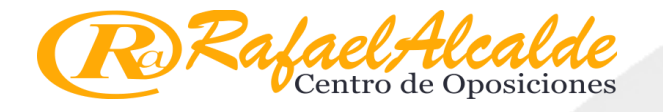

Hecho esto, aparecerá una ventana en la que se le forzará a crear una CONTRASEÑA DEFINITIVA, la cual será personal e intransferible.

En este paso debemos insertar de nuevo la contraseña ofrecida por el Centro y en las casillas inferiores introduciremos por duplicado nuestra nueva contraseña.

| =    | Raoposiciones                        |             |                                                                                                    | Uno Pruebas          |
|------|--------------------------------------|-------------|----------------------------------------------------------------------------------------------------|----------------------|
| 221  | Uno Pruek<br>Mensaje                 | as          | Publica lange come contraction of the blica dentro of the second second | p <sub>ara los</sub> |
| 122. | Área personal > Preferencias > Co    | ienta de us | uario 🔪 Cambiar contraseña                                                                                                    | 19                   |
| dh   | Para continuar, deberá cambiar su co | ntraseña.   |                                                                                                    | ×                    |
|      | Cambiar contraseña                   |             |                                                                                                    | _                    |
|      | Nombre de usuario                    |             | 00000000x                                                                                                    |                      |
|      |                                      |             | La contraseña debería tener al menos 8 caracter(es), al menos 1 dígito(s), al menos 1 mayúscula(s)                                                                                                    |                      |
|      | Contraseña actual                    | 0           |                                                                                                    |                      |
|      | Nueva contraseña                     | 0           |                                                                                                    |                      |
|      | Nueva contraseña (de nuevo)          | 0           |                                                                                                    |                      |
|      |                                      |             |                                                                                                    |                      |

Después, pulsaremos el botón Guardar cambios. Si está todo correcto, aparecerá una página confirmando que la contraseña ha cambiado correctamente.

| 🛞 La contraseña ha cambiado 🗙 🕂                                                     | - a ×                                                                                                    |
|-------------------------------------------------------------------------------------|----------------------------------------------------------------------------------------------------|
| ← → C ⊗ https://aula.raoposiciones.com/login/change_password.php                    | 🤹 E                                                                                                    |
| Raoposiciones                                                                       | 🔔 🍺 Uno Pruebas 🔍 💌                                                                                                    |
| Publi                                                                               | · 222 de em. on de y es. 117 p.                                                                                                    |
| Uno Pruebas<br>Mensaje                                                              | and in the second second secon |
| D/J22, Area personal > Preferencias > Cuenta de usuario > Cambiar o                 | ontraseña                                                                                                    |
| La contraseña ha cambiado                                                           | _                                                                                                    |
|                                                                                     | Continuar -                                                                                                    |
|                                                                                     |                                                                                                    |
| Usted se ha identificado como <u>Uno Pruebas (Salir</u><br>Pági <u>na Principal</u> | D Rafael Alcalde Oposiciones<br>♥ https://raoposiciones.com<br>■ secretaria@raoposiciones.com<br>□ 952 359 582                                                                                                    |
| Resumen de conservación de datos                                                    |                                                                                                    |

Esta última contraseña será válida para los futuros accesos a la plataforma. Anote su contraseña y guárdela en un lugar seguro, recordamos que su contraseña es personal e intransferible. El nombre de usuario seguirá siendo siempre el mismo.

Haremos clic en "CONTINUAR".

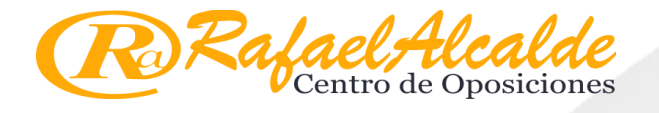

# **3. ACEPTACIÓN DE LAS CONDICIONES**

Una vez cambiada la contraseña, se nos mostrarán las condiciones y normas de uso de la plataforma junto a otras políticas, las cuales debemos de aceptar si deseamos tener acceso a ésta.

Las leeremos con atención, ante cualquier duda podemos ponernos en contacto con el Centro y así resolver ésta.

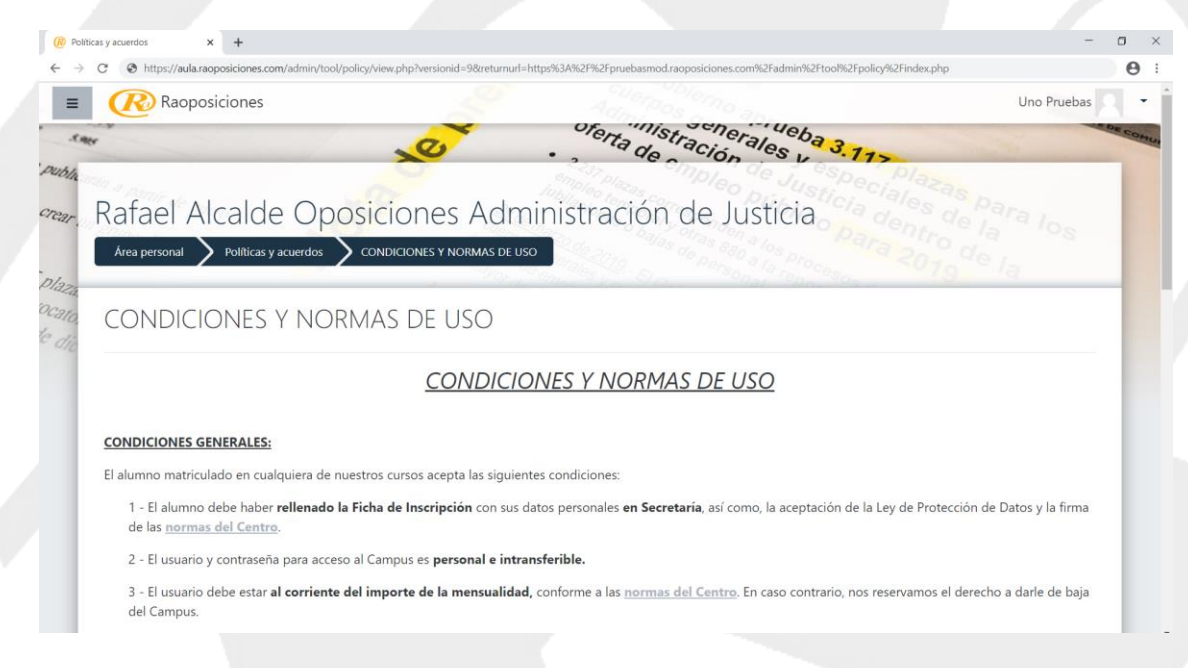

Al final de la página encontramos un botón, al pulsar sobre este, estamos dando nuestro consentimiento y aceptación de las normas y políticas.

Ante cualquier cambio sustancial en estas condiciones, aparecerá un nuevo mensaje, obligando de nuevo a dar el consentimiento.

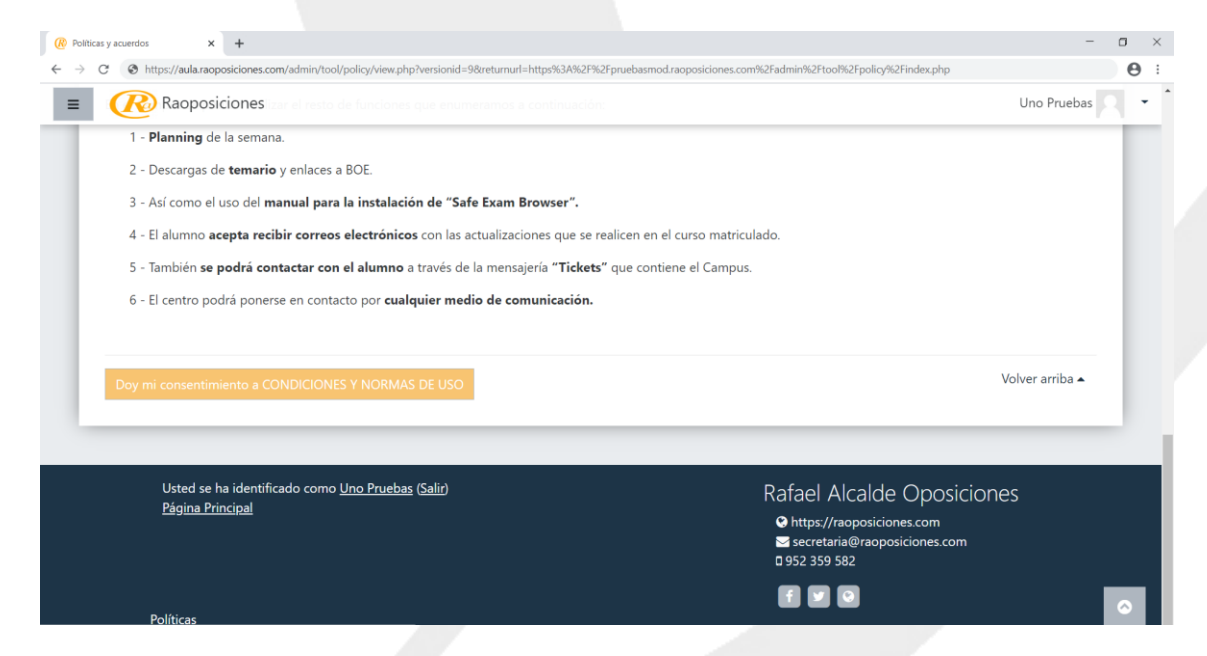

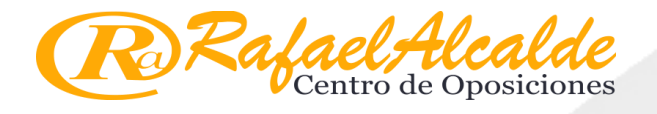

### 4. ACCEDER AL CAMPUS

Si usted realizó el proceso comprendido en el epígrafe 2, es decir, no es la primera vez que accede a la plataforma.

Para ingresar deberá introducir su nombre de usuario. Por lo general será su DNI con la letra en minúscula y su contraseña, la cual creamos al entrar en la plataforma por primera vez tal y como se describe en el epígrafe 2.

| C                                                           |                                                           |
|-------------------------------------------------------------|-----------------------------------------------------------|
| Rajael Alcalde<br>Centro de Oposiciones                     |                                                           |
| Registrarse<br>Nombre de usuario<br>00000000X<br>Contraseña |                                                           |
| Acceder<br>¿Olvidó su nombre de usuario o<br>contraseña?    |                                                           |
| Usted no se ha identificado.<br><u>Pâgina Principal</u>     | Rafael Alcalde Oposiciones<br>♀ https://raoposiciones.com |
| Province de conservation de deser                           | f 🗹 Q                                                     |

#### Hacemos clic en ACCEDER.

Una vez dentro de la plataforma hacemos clic en el botón CURSOS.

| G S nttps://aula.raoposiciones.com/my/ |                             |                                               |
|----------------------------------------|-----------------------------|-----------------------------------------------|
| (Raoposiciones                         |                             | 🌲 🍺 Uno Pruebas                               |
| * ~ ~                                  | · 222 de em de em de y en   | 17                                            |
| Uno Pruebas<br>Mensaje                 |                             | ciales de la<br>dentro de la<br>ra 2019 de la |
| 1. A.                                  |                             | 76                                            |
|                                        | Área personal <u>Cursos</u> |                                               |
| Cursos accedidos recientemente         |                             |                                               |
|                                        |                             |                                               |
|                                        | No hay cursos recientes     |                                               |
|                                        |                             |                                               |

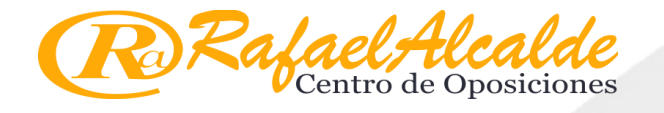

Nos aparecerá una página con todos los cursos en los que estemos matriculados, en el caso de que no le aparezcan los cursos, póngase en contacto a través de email con Secretaría en la siguiente dirección de correo: <u>secretaria@raoposiciones.com</u>. Para resolver dicha incidencia lo antes posible.

| w nauposiciones, rouos ios cursos X +                               |                                       |
|---------------------------------------------------------------------|---------------------------------------|
| → C ③ https://aula.raoposiciones.com/cour                           | rse/                                  |
| Raoposiciones                                                       | 🙏 🗩 Uno Pruebas 🔰 👻                   |
| -Caller<br>Dia                                                      | · · · · · · · · · · · · · · · · · · · |
| <ul> <li>Rafael Alcalde Op</li> <li>Area personal Cursos</li> </ul> | posiciones Administración de Justicia |
| Oposiciones para la Administración de                               | Justicia                              |
| 8                                                                   |                                       |
|                                                                     | Buscar cursos Ir O                    |
|                                                                     | Buscar cursos r 2                     |
| Informática                                                         | Buscar cursos r 🛛 r 💿                 |

En estos cursos, tendremos contenido jurídico para descargar, cuestionarios para realizar, así como noticias y avisos del Centro.

## **5. ACEPTACIÓN DE LAS COOKIES Y PREFERENCIAS DE DATOS**

Para optimizar la velocidad la plataforma guarda cookies en su equipo, se deja a su disposición permitir que la Web almacene estas cookies para tener una navegación más fluida.

| 🛞 Curso: Turno Libre 🗙 🕂                                                     |                                                                                                    |                                                                                                    |           | - o ×             |
|------------------------------------------------------------------------------|----------------------------------------------------------------------------------------------------|----------------------------------------------------------------------------------------------------|-----------|-------------------|
| $\leftrightarrow$ $\rightarrow$ C (  ttps://aula.raoposiciones.com/course/vi | v.php?id=2                                                                                                    |                                                                                                    |           | Θ :               |
| E Raoposiciones 😋                                                            |                                                                                                    |                                                                                                    |           | 🌲 🍺 Uno Pruebas 🔍 |
|                                                                              |                                                                                                    |                                                                                                    |           |                   |
| 1                                                                            |                                                                                                    |                                                                                                    |           | ×                 |
| Comunicados                                                                  |                                                                                                    |                                                                                                    |           |                   |
| Noticias                                                                     |                                                                                                    |                                                                                                    |           |                   |
| Ticket                                                                       |                                                                                                    |                                                                                                    |           |                   |
| Seguimiento                                                                  |                                                                                                    |                                                                                                    |           |                   |
| Organización Judicial                                                        | Preferencia:<br>Para hacer este si<br>información func<br>ejemple los contr<br>Esto permanece<br>de tiempo por si | 5 de datos ×<br>tio más fácil de usar, almacenamos<br>ional en su navegador, como por<br>anidos del último mosaico que abrió,<br>en su máquina por un breve periodo<br>visita la página de nuevo. No lo | o<br>tivo |                   |
| Monográficos                                                                 | Reformas Sf                                                                                                    | ializar un seguimiento. ¿Está de<br>elección hasta que limpie el historial<br>Decir "No" provocará en tiempos de<br>más lentos.<br>No                                                                   |           |                   |

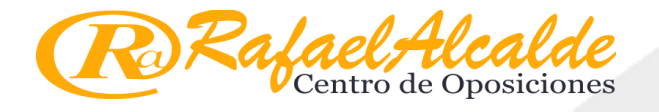

## 6. INSTALACIÓN NAVEGADOR SEGURO

Para poder realizar los cuestionarios es imprescindible que descargue el navegador seguro SAFE EXAM BROWSER (a partir de ahora SEB), así como su archivo de configuración.

Dentro del apartado DESCARGAS, en el área de "INSTALACIÓN NAVEGADOR PARA REALIZAR TEST" encontramos dos enlaces:

- 1. El archivo de instalación del navegador seguro (a través del cual realizaremos los exámenes)
- 2. El archivo que autoconfigurará este navegador (para establecer el acceso a la plataforma).

Este programa es compatible con: Windows 8, Windows 10 y últimas versiones de MacOS (Apple). No dando soporte a versiones anteriores, por originar conflictos con el sistema operativo.

Primero descargaremos el programa. Para ello, realizaremos clic en el enlace Navegador Seguro Plataforma.

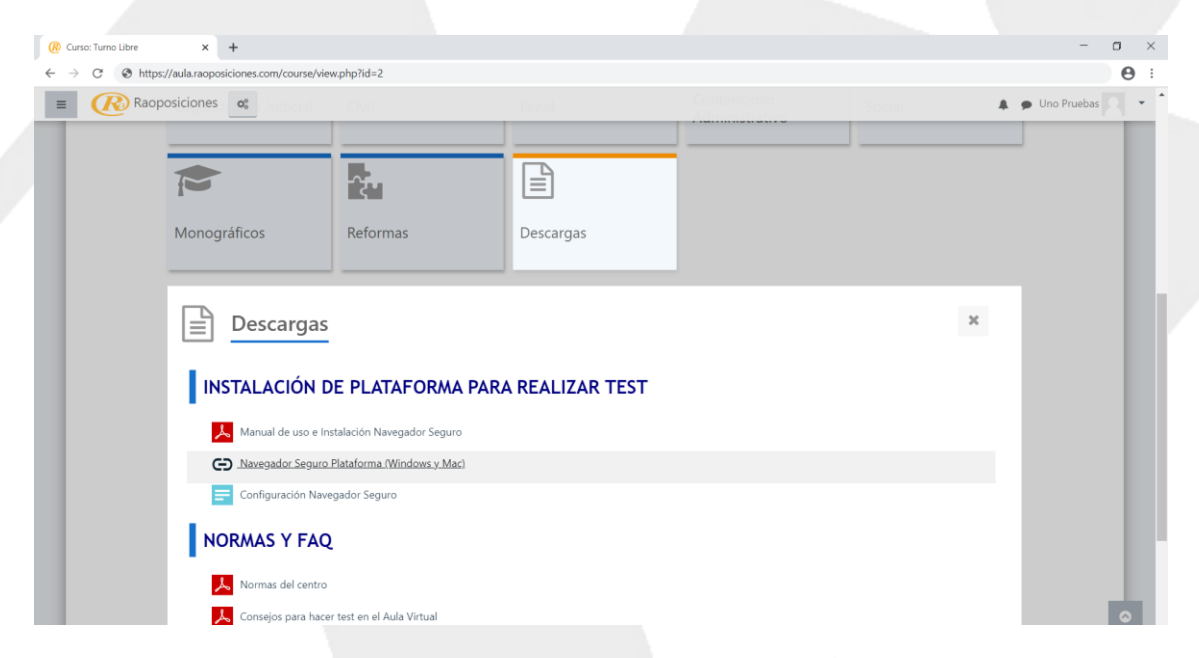

El enlace nos llevará a la web de esta aplicación, para proceder a su descarga.

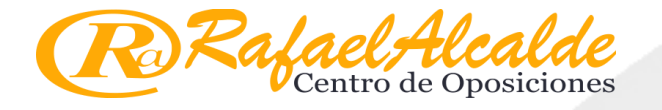

Elegimos "SAFE EXAM BROWSER x.x FOR WINDOWS" si usamos Windows.

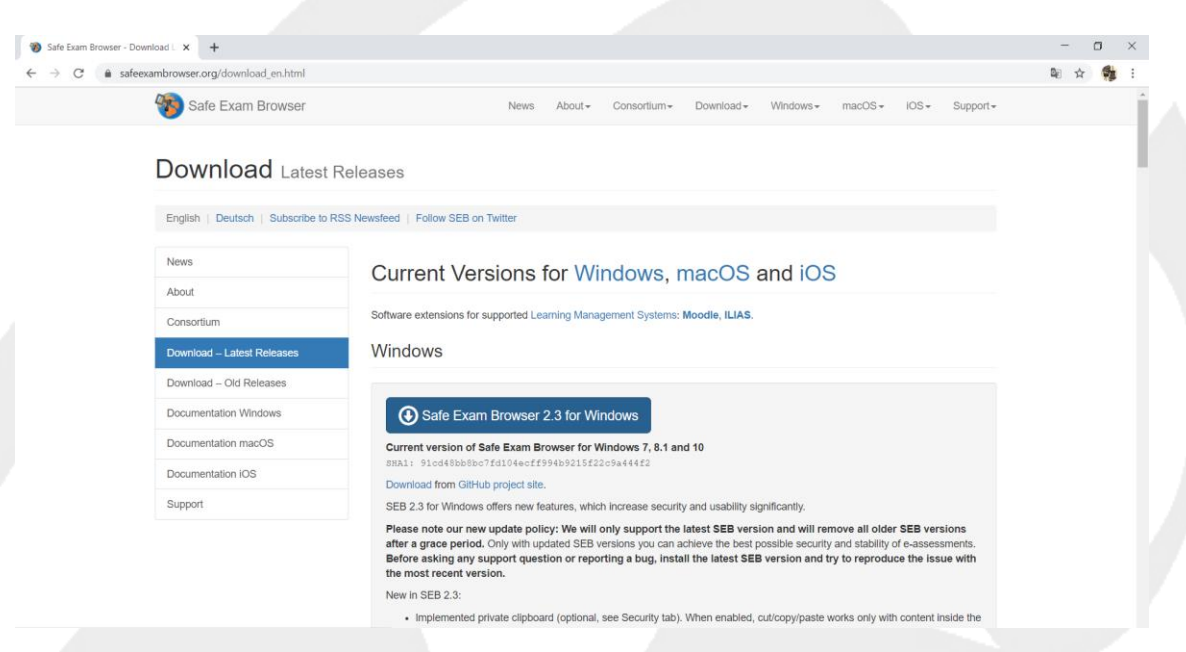

En caso de usar macOS "SAFE EXAM BROWSER x.x FOR macOS" en el caso de que usemos un MAC. Esta opción se encuentra más hacia abajo en la misma página.

| ← → C 🌲 safeexambrowser.org/download_en.html |                                                                                                    | 8 | ē ☆ |  |
|----------------------------------------------|----------------------------------------------------------------------------------------------------|---|-----|--|
| Safe Exam Browser                            | News About+ Consortium+ Download+ Windows+ macOS+ IOS+ Support+                                                                                                    |   |     |  |
|                                              | macOS                                                                                                    |   |     |  |
|                                              | Safe Exam Browser 2.1.4 for macOS<br>Current version of Safe Exam Browser for macOS 10.15, 10.14, 10.13, 10.12, 10.11 (limited support for 10.10, 10.9, 10.8°<br>and 10.7')                                                                                                    |   |     |  |
|                                              | Build 2666. SHAIT GCL/G355/0336CZD2UI04DB35B4955ISUD40/dlf<br>Download from GilHub project site.                                                                                                    |   |     |  |
|                                              | SEB 2.1.4 enhances exam security and improves usability, for example when using additional resources in multiple browser<br>windows. Please update soon, we don't support older versions anymore.                                                                                                    |   |     |  |
|                                              | SEB 2.1.4 is fully compatible with macOS 10.15 Catalina.                                                                                                    |   |     |  |
|                                              | <ul> <li>The SEB application is now notarized and uses the Hardened Runtime security feature.</li> </ul>                                                                                                    |   |     |  |
|                                              | <ul> <li>Implemented key shortcuts for switching between open browser windows.</li> <li>Left Alt (Option) Key - Tab: Cycle forward through open trowser windows</li> <li>Left Alt (Option) Key - Left Shift Key - Tab: Cycle backwards through open browser windows</li> <li>Right Alt (Option) Key (- Right Shift). Tab keeps the standard function (cycle through website elements).</li> </ul>                                                                                                    |   |     |  |
|                                              | <ul> <li>The default minimum required macOS version was set to 10.11 El Capitan. This means, if you want students to be able to use odder macOS versions, you need to adjust that setting [I] you ddin't hald it set in your comfig already (previous versions had the default setting of macOS 10.7 as the minimum version). Many modern web applications won't han correctly on old WebKR versions used in older macOS versions. Consider recommending to or demanding from your students to use a macOS version which is still getting security updates from Apple. Until the release of 10.15 Catalina, this was macOS 10.12 Sierra, from now on the oldest version still getting updates wile b 10.31 Migh Sierra.</li> </ul> |   |     |  |
|                                              | <ul> <li>SEB 2.1.4 uses the final implementation of the Config Key, to verify that an exam is using a correct, unmodified SEB configuration. The Config Key can be generated automatically by a compatible exam system together with the SES config to be used for an exam. All SEB versions supporting the Config Key as evel, a compatible Windows version will hollow later this year.</li> <li>file is used. Currently SEB for IOS supports the Config Key as well, a compatible Windows version will hollow later this year.</li> </ul>                                                                                                    |   |     |  |
|                                              | <ul> <li>Custom App Controls and Quick Actions in Touch Bar with enabled Control Strip are now disabled, even if BetterTouchTool<br/>is used. Added alert when App Control mode for Touch Bar can't be restored automatically, offering to open System<br/>Preferences / Keyboards, so users can change the setting back manually.</li> </ul>                                                                                                    |   |     |  |

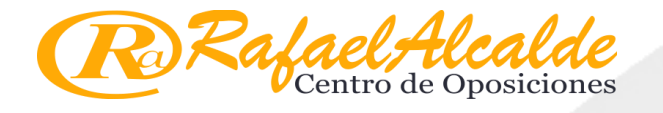

Al clicar en alguno de los enlaces antes mencionados aparecerá una ventana como esta, con una cuenta atrás de 5 segundos.

Si nos apareciera una ventana emergente con algún tipo de mensaje de ACEPTAR ALGUNA SUGERENCIA, clicamos en "NO", "RECHAZAR", "OMITIR" o cualquier opción negativa que nos permita que se cierre esa ventana.

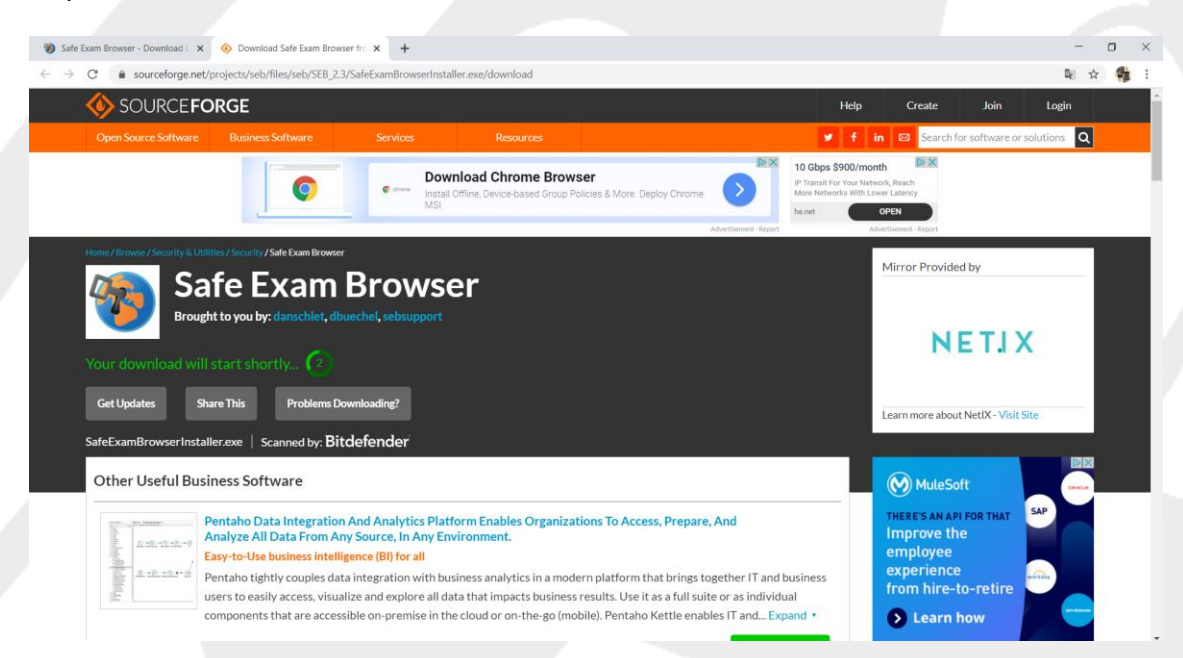

Una vez finalizada la cuenta atrás, el archivo comenzará a DESCARGARSE.

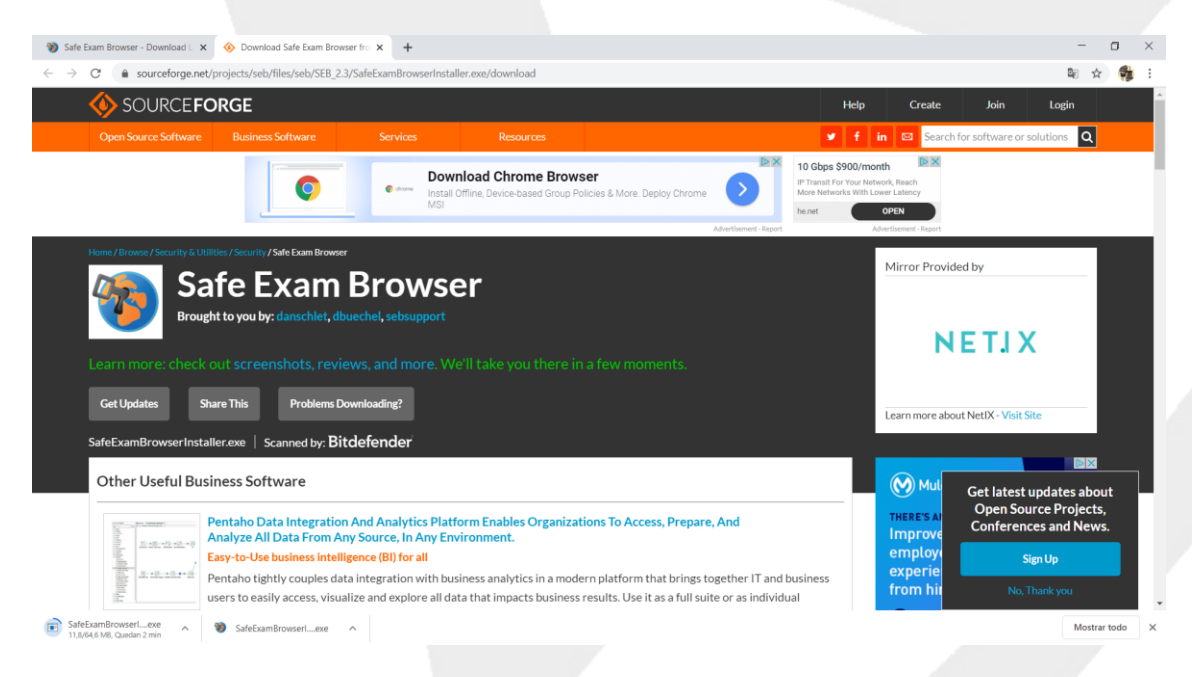

El proceso de descarga puede variar según el navegador usado. La imagen superior muestra la descarga con el navegador GOOGLE CHROME, si tiene otro navegador de internet, el proceso de descarga puede tener otra apariencia.

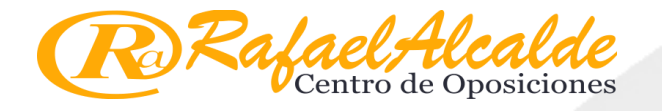

Una vez descargado el archivo de instalación, vamos a la carpeta del ordenador en donde los hayamos descargado (suele ser la carpeta "DESCARGAS" y ejecutamos haciendo doble clic sobre él.

| Archivo Inicio                          | Compa  | rtir Vista     | Administrar<br>Herramientas de aplicación | Descargas                          |             |           |
|-----------------------------------------|--------|----------------|-------------------------------------------|------------------------------------|-------------|-----------|
| $\leftarrow \rightarrow \land \uparrow$ | 🕹 > Es | ste equipo > [ | Disco local (C:) > Usuarios >             | carlo > Descargas                  |             |           |
| Acceso rápio                            | io 🖌   | □ Nombre       |                                           | Fecha de modificación              | Тіро        | Tamaño    |
| Escritorio                              | 4      | 🖂 🍓 Safe       | ExamBrowserInstaller                      | 10/04/2020 12:49 am                | Aplicación  | 66.161 KB |
| Descurgus     Decumente                 | ns 🖈   | > al principio | o de esta semana (4) 👘 De                 | scripción del archivo: Setup Launc | her Unicode |           |

Comenzará el asistente de instalación.

Nos preguntará ¿Quiere que esta aplicación haga cambios en el dispositivo?, clicamos SI.

Seguiremos los siguientes pasos a lo largo de la instalación:

#### Pulsaremos sobre Next >

|   | Welcome to the InstallShield Wizard for<br>SafeExamBrowser                                          |
|---|----------------------------------------------------------------------------------------------------|
| 4 | The InstallShield(R) Wizard will install SafeExamBrowser on your computer. To continue, click Next. |
|   | WARNING: This program is protected by copyright law and international treaties.                     |
|   |                                                                                                    |

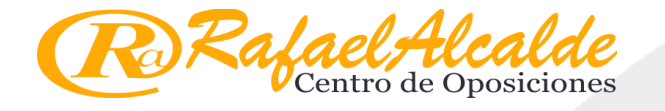

Pulsaremos sobre la opción que hemos marcado en la imagen y seguidamente en Next >

|     | -                   |                                                                                                    |                                                                                                    |                                                       |                                                   |                                                                   |                             |                                                 |                                                |                                  |           |
|-----|---------------------|----------------------------------------------------------------------------------------------------|----------------------------------------------------------------------------------------------------|-------------------------------------------------------|---------------------------------------------------|-------------------------------------------------------------------|-----------------------------|-------------------------------------------------|------------------------------------------------|----------------------------------|-----------|
|     | 👘 S                 | afeExam                                                                                            | Browser -                                                                                                | InstallShi                                            | eld Wiza                                          | rd                                                                |                             |                                                 |                                                |                                  | ×         |
|     | Lie                 | ense Ag                                                                                            | reement                                                                                                  |                                                       |                                                   |                                                                   |                             |                                                 |                                                |                                  |           |
|     |                     | Please rea                                                                                         | d the follow                                                                                             | ving license                                          | agreeme                                           | ent carefully.                                                    |                             |                                                 |                                                |                                  |           |
|     | _                   |                                                                                                    |                                                                                                    |                                                       |                                                   |                                                                   |                             |                                                 |                                                |                                  |           |
|     | Lie                 | enses                                                                                              |                                                                                                    |                                                       |                                                   |                                                                   |                             |                                                 |                                                |                                  | ^         |
|     | Sa                  | fe Exam                                                                                            | Brows                                                                                                    | er for Wi                                             | indows                                            | 2.3                                                               |                             |                                                 |                                                |                                  |           |
|     | ©<br>Ed<br>To<br>Ex | 2010-20<br>I <b>ucation</b><br>mas, Ste<br>am Brow                                                 | 19 Danie<br><b>al Devel</b><br>efan Sch<br>vser by S                                                     | el R. Schr<br>opment a<br>neider, O<br>Stefan Sc      | neider,<br><b>and Te</b> e<br>liver Ra<br>hneider | Damian Bü<br><b>chnology</b><br>hs, based<br>, Universit <u>y</u> | iche<br>(LE<br>on t<br>y of | l, Dirk<br><b>f)</b> , Pas<br>he orig<br>Giesse | Bauer, <b>E</b><br>cal Wyss<br>inal idea<br>n. | TH Züric<br>s, Viktor<br>of Safe | h,        |
|     | Pr<br>Dr            | oject cor<br>. Dirk Ba                                                                             | ncept: Dr<br>auer, Kai                                                                                   | . Thomas<br>Reuter,                                   | s Piendl<br>Tobias I                              | , Daniel R.<br>Halbherr, S                                        | Sch<br>Stefa                | nneider<br>in Schr                              | , Damian<br>ieider, Ka                         | n Büchel,<br>arsten              | ~         |
|     | $\odot$             | accept the                                                                                         | e terms in f                                                                                             | the license a                                         | agreemen                                          | t                                                                 |                             |                                                 |                                                | <u>P</u> rin                     | t         |
|     | $\bigcirc$          | [ <u>d</u> o not ac                                                                                | cept the ter                                                                                             | rms in the li                                         | icense agr                                        | reement                                                           |                             |                                                 |                                                |                                  |           |
|     | Insta               | llShield —                                                                                         |                                                                                                    |                                                       |                                                   |                                                                   |                             |                                                 |                                                |                                  |           |
|     |                     |                                                                                                    |                                                                                                    |                                                       | [                                                 | < <u>B</u> ack                                                    |                             | <u>N</u> e                                      | ext >                                          | Cano                             | el        |
|     |                     |                                                                                                    |                                                                                                    |                                                       |                                                   |                                                                   |                             |                                                 |                                                |                                  |           |
|     |                     |                                                                                                    |                                                                                                    |                                                       | V                                                 |                                                                   |                             |                                                 |                                                |                                  |           |
| nos | sob                 | re Insta<br>afeExam                                                                                | II.<br>Browser -                                                                                         | InstallShie                                           | eld Wiza                                          | ırd                                                               |                             |                                                 |                                                |                                  | ×         |
| nos | sob                 | re Insta<br>afeExam<br><b>ady to I</b> r                                                           | II.<br>Browser -<br>Istall the I                                                                         | InstallShie                                           | eld Wiza                                          | rd                                                                |                             |                                                 |                                                |                                  | ×         |
| nos | sob                 | re Insta<br>afeExam<br><b>ady to Ir</b><br>The wizard                                              | II.<br>Browser -<br>I <b>stall the I</b><br>J is ready t                                                 | InstallShie<br>Program<br>o begin inst                | eld Wiza                                          | rd                                                                |                             |                                                 |                                                |                                  | ×         |
| nos | sob                 | re Insta<br>afeExam<br><b>eady to Ir</b><br>The wizard                                             | II.<br>Browser -<br>I <b>stall the I</b><br>d is ready t                                                 | InstallShie<br>Program<br>o begin inst                | eld Wiza                                          | ırd                                                               |                             |                                                 |                                                |                                  | ×         |
| nos | sob                 | re Insta<br>afeExam<br><b>eady to Ir</b><br>The wizar<br>If you wan                                | II.<br>Browser -<br>I <b>stall the I</b><br>d is ready t<br>t to review                                  | InstallShie<br>Program<br>o begin inst<br>any of your | eld Wiza<br>allation.                             | ard<br>on settings, c                                             | lick B                      | ack. Click                                      | Cancel to                                      | exit the wiza                    | ×<br>ard. |
| nos | sob                 | re Insta<br>afeExam<br><b>eady to Ir</b><br>The wizar<br>If you wan<br>Current Se                  | II.<br>Browser -<br>Istall the I<br>d is ready t<br>t to review<br>ttings:                               | InstallShie<br>Program<br>o begin inst<br>any of your | eld Wiza<br>allation.<br>r installati             | on settings, c                                                    | lick Bi                     | ack. Click                                      | : Cancel to                                    | exit the wiza                    | ×<br>ard. |
| nos | sob                 | re Insta<br>afeExam<br><b>eady to Ir</b><br>The wizar<br>If you wan<br>Current Se                  | II.<br>Browser -<br>Istall the I<br>d is ready t<br>t to review<br>ttings:                               | InstallShie<br>Program<br>o begin inst<br>any of your | eld Wiza<br>allation.                             | ard<br>on settings, c                                             | lick B                      | ack. Click                                      | Cancel to                                      | exit the wiza                    | ×<br>ard. |
| nos | sob                 | re Insta<br>afeExam<br>ady to Ir<br>The wizar<br>If you wan<br>Current Se                          | II.<br>Browser -<br>Istall the I<br>d is ready t<br>t to review<br>ttings:<br>n Folder:                  | InstallShie<br>Program<br>o begin inst<br>any of your | eld Wiza<br>callation.                            | on settings, c                                                    | lick B                      | ack. Click                                      | Cancel to                                      | exit the wiza                    | ×<br>ard. |
| nos | sob                 | re Insta<br>afeExam<br>ady to Ir<br>The wizar<br>If you wan<br>Current Se<br>Destinatio<br>C:\Pro  | II.<br>Browser -<br>Istall the I<br>d is ready t<br>it to review<br>ttings:<br>In Folder:<br>ogram Files | InstallShie<br>Program<br>o begin inst<br>any of your | eld Wiza<br>callation.<br>r installati            | on settings, c                                                    | lick B                      | ack. Click                                      | Cancel to                                      | exit the wiza                    | ard.      |
| nos | sob                 | re Insta<br>afeExam<br>ady to Ir<br>The wizar<br>If you wan<br>Current Se<br>Destinatio<br>C:\Pro  | II.<br>Browser -<br>Istall the I<br>d is ready t<br>it to review<br>ttings:<br>In Folder:<br>ogram Files | InstallShie<br>Program<br>o begin inst<br>any of your | eld Wiza<br>allation.<br>r installati             | on settings, c                                                    | lick B                      | ack. Click                                      | Cancel to                                      | exit the wiza                    | ard.      |
| nos | sob                 | re Insta<br>afeExam<br>eady to Ir<br>The wizar<br>If you wan<br>Current Se<br>Destinatio<br>C:\Pro | II.<br>Browser -<br>Istall the I<br>d is ready t<br>it to review<br>ttings:<br>in Folder:<br>ogram Files | InstallShie<br>Program<br>o begin inst<br>any of your | eld Wiza<br>allation.<br>r installati             | rd<br>on settings, c                                              | lick B                      | ack. Click                                      | cancel to a                                    | exit the wiza                    | erel      |

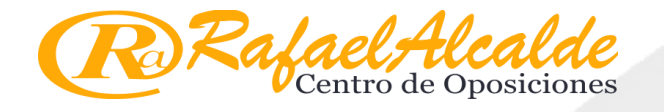

### Una vez completado el proceso pulsaremos en Finish.

| 👸 SafeExamBrowser - Ir | InstallShield Wizard                                                                                    | × |
|------------------------|----------------------------------------------------------------------------------------------------|---|
|                        | The InstallShield Wizard has successfully installer<br>SafeExamBrowser. Click Finish to exit the wizard | d |
|                        |                                                                                                    |   |
|                        |                                                                                                    |   |

Con este paso, la instalación del navegador seguro "Safe Exam Browser" habrá concluido, pero aún nos falta su configuración.

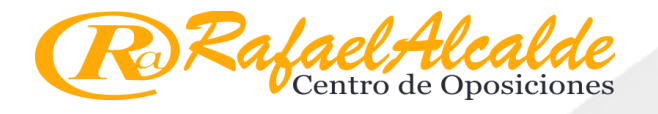

# 7. CONFIGURACIÓN DEL NAVEGADOR

Una vez descargado e instalado el navegador seguro SEB, procedemos a DESCARGAR el archivo de configuración.

Para hacerlo, haga clic en el enlace que se encuentra justo debajo del anterior enlace usado "Configuración Navegador Seguro", dentro del apartado "INSTALACIÓN NAVEGADOR PARA REALIZAR TEST"

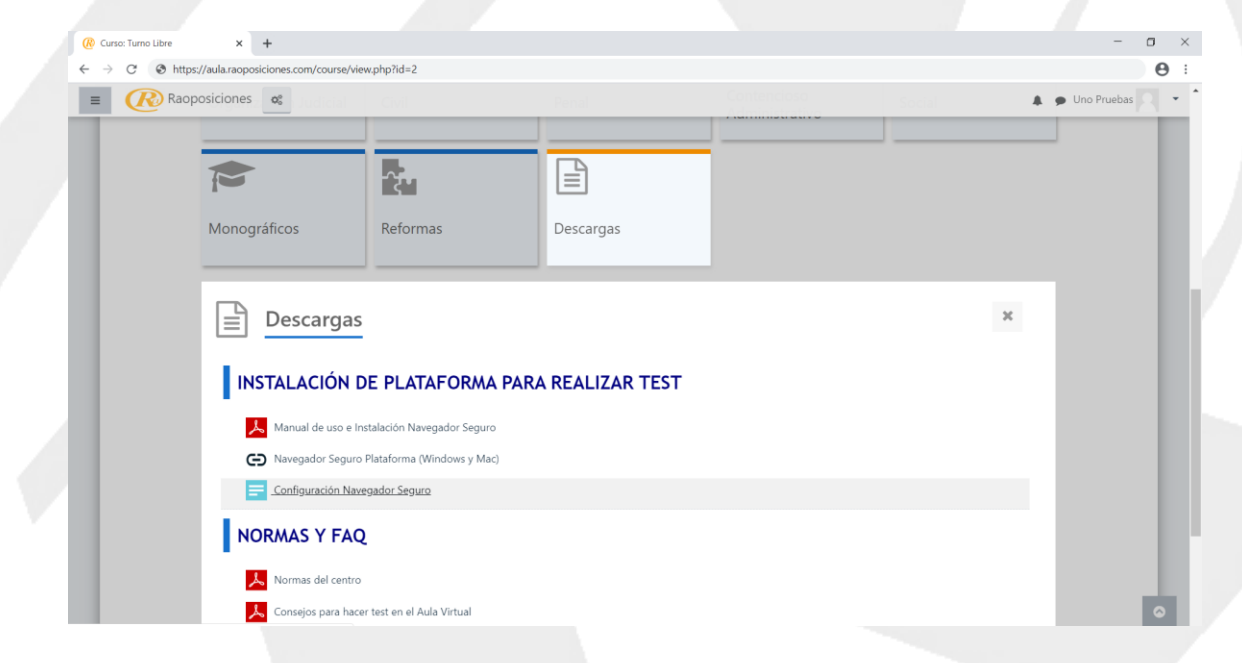

En este caso, la descarga se iniciará de forma inmediata.

NO SE NOS PUEDE OLVIDAR CONFIGURAR EL NAVEGADOR SEB ANTES DE USARLO, en el caso que eso ocurra, volvemos a la carpeta "DESCARGAS".

Buscamos el archivo con nombre *Configuración Navegador Seguro*, dentro de nuestra carpeta descargas o en la ubicación elegida al descargar.

| Y → Este equipo > Descargas     Nombre Fecha de módificación Tipo Tamaño     Prápido     Orfiguración Navegaddor Seguro 10/04/2020 12:59 am Safe Exam Browse 3 KB     SafeExamBrowserInstaller 10/04/2020 12:49 am Aplicación 66.161 KB |                   | rtir Vista            |                   |                       |                  |           |  |
|----------------------------------------------------------------------------------------------------|-------------------|-----------------------|-------------------|-----------------------|------------------|-----------|--|
| o rápido<br>torio * Nombre Fecha de módificación Tipo Tamaño<br>Sofe Exam Browser. 3 KB<br>SafeExamBrowserInstaller 10/04/2020 12:49 am Aplicación 66.161 KB                                                                            | ~ ↑ <b>↓</b> > Es | te equipo > Descargas |                   |                       |                  |           |  |
| o răpido<br>Iorio V Sconfiguración Navegaddor Seguro 10/04/2020 12:59 am Safe Exam Browse 3 KB<br>Safe Exam BrowserInstaller 10/04/2020 12:49 am Aplicación 66.161 KB                                                                   |                   | Nombre                |                   | Fecha de modificación | Tipo             | Tamaño    |  |
| torio * SafeExamBrowserInstaller 10/04/2020 12:49 am Aplicación 66.161 KB                                                                                                    | so rápido         | 🖂 谢 Configuración     | Navegaddor Seguro | 10/04/2020 12:59 am   | Safe Exam Browse | 3 KB      |  |
|                                                                                                    | torio 📌           | 🍓 SafeExamBrov        | vserInstaller     | 10/04/2020 12:49 am   | Aplicación       | 66.161 KB |  |
|                                                                                                    |                   |                       |                   |                       |                  |           |  |

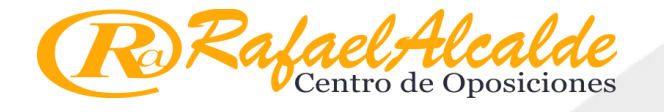

Este paso es sencillo, haremos doble clic sobre el segundo archivo descargado "ACTUALIZACION CONFIGURACION SEB"

| Now estimate have be                                                   | and they will be used when you star CED                                                                              |        |
|------------------------------------------------------------------------|----------------------------------------------------------------------------------------------------|--------|
| New settings have be                                                   | ann savea, they will be used when you star SEB                                                                       |        |
| next time again. Do y                                                  | yoy want to quit SEB for now?                                                                                        |        |
|                                                                        |                                                                                                    |        |
| Rafael Alcalde Oposiciones Administración de Justicia: Entrar al sitio |                                                                                                    | - 0    |
|                                                                        |                                                                                                    | C      |
|                                                                        |                                                                                                    |        |
| (R)RafaelAlcalde                                                       |                                                                                                    |        |
| Centro de Oposiciones                                                  |                                                                                                    |        |
| Registrarse                                                            |                                                                                                    |        |
| Nombre de usuario                                                      |                                                                                                    |        |
| Nombre de usuario                                                      |                                                                                                    |        |
| Contraseña                                                             |                                                                                                    |        |
| Contrasena                                                             | SEB Re-Computed                                                                                                    |        |
| Acceder                                                                | New settings have been saved, they will be used when you start SEB next time again. Do you want to quit SEB for now? |        |
| ¿Olvidó su nombre de usuario o<br>contraseña?                          |                                                                                                    |        |
|                                                                        | Si No                                                                                                    |        |
|                                                                        |                                                                                                    |        |
|                                                                        |                                                                                                    |        |
| Usted no se ha identificado.                                           | Rafael Alcalde Onosiciones                                                                                           |        |
| Página Principal                                                       | https://rapposiciones.com                                                                                            |        |
|                                                                        | secretaria@raoposiciones.com                                                                                         |        |
|                                                                        | L 952 359 582                                                                                                    |        |
| Resumen de conservación de dator                                       |                                                                                                    |        |
|                                                                        |                                                                                                    |        |
| <b>9</b>                                                               | 1:11 am SPA 60% (                                                                                                    | ر≌ ∻ ر |

Nos saldrá una ventana emergente con el siguiente mensaje:

Hacemos clic en "SI".

Ya hemos acabado, podemos borrar ambos archivos de la carpeta DESCARGAS.

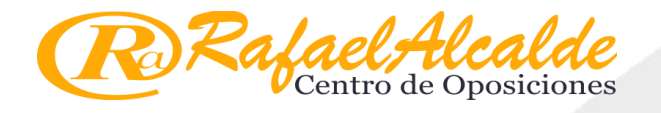

En caso de no abrirse el archivo correctamente o no mostrar el mensaje anterior al hacer doble clic sobre el archivo de configuración. Cancelaremos o cerraremos todo lo que salga en pantalla y seguidamente haremos clic sobre él y sin soltar el clic, lo arrastraremos sobre el icono de acceso directo que el programa creó por lo general en el escritorio.

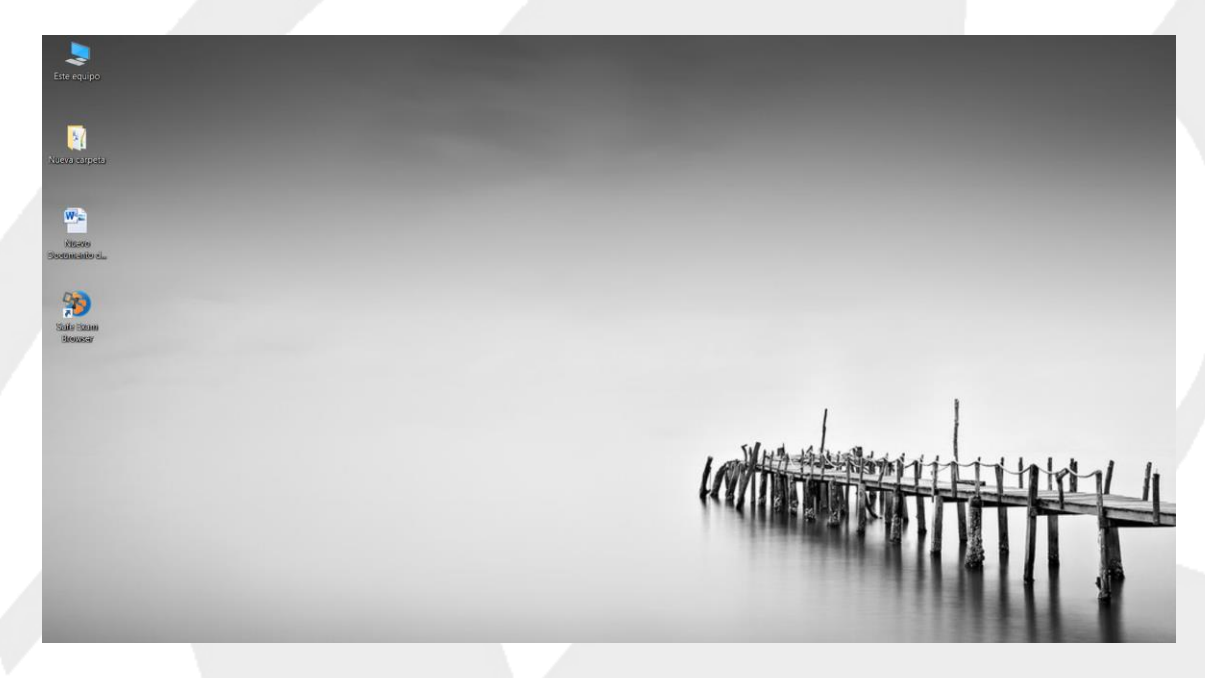

En caso de no estar creado el acceso directo de SAFE EXAM BROWSER en el escritorio, lo buscaremos entre los programas de nuestro menú de inicio, haremos clic derecho sobre él, buscaremos la opción enviar a, y pulsaremos Escritorio (acceso directo), o arrastraremos al escritorio el icono del navegador. Y luego procederemos con el paso arriba indicado, para configurar el SEB.

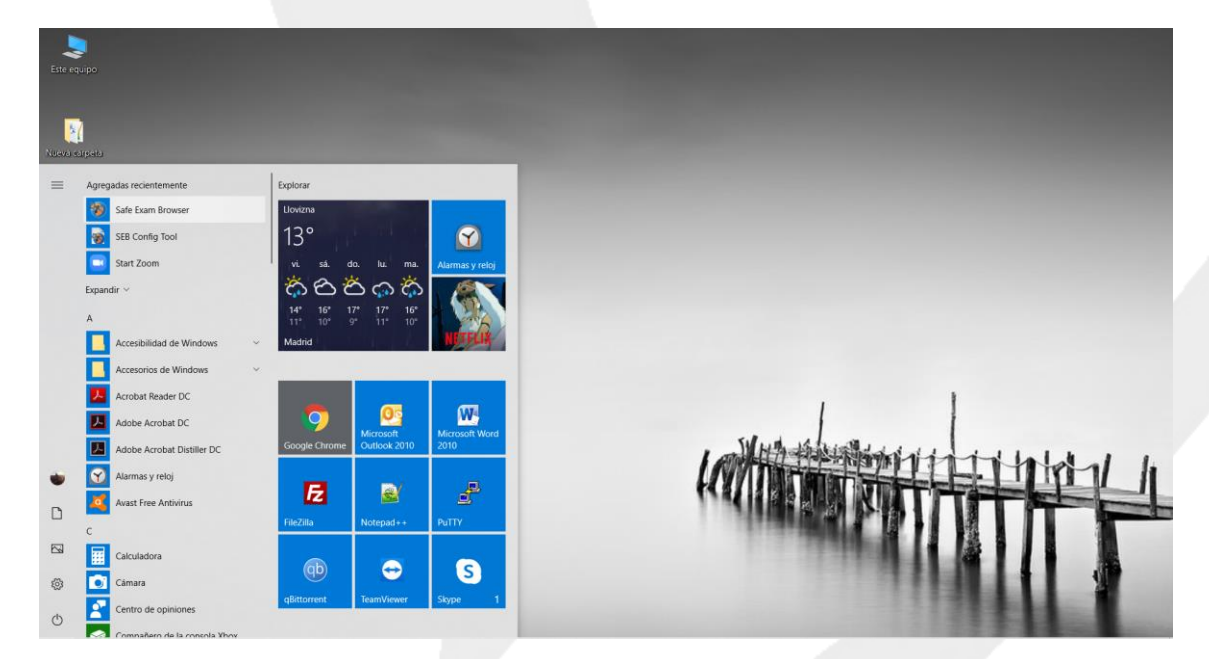

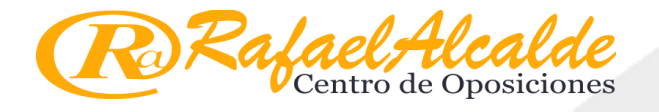

## 7. COMENZAR A USAR EL NAVEGADOR SEB. REALIZACIÓN DE CUESTIONARIOS.

Puedes acceder al Campus desde cualquier navegador para consultar los foros, descargar la legislación, etc..., PERO, para realizar los cuestionarios o test NECESITAS USAR EL NAVEGADOR SEGURO "Safe Exam Browser".

Una vez instalado y configurado el navegador seguro SEB, podemos abrirlo haciendo doble clic en el icono que se generó en nuestro escritorio. No debemos confundir el acceso directo del programa con su archivo de instalación, este archivo antes descargado debemos de eliminarlo.

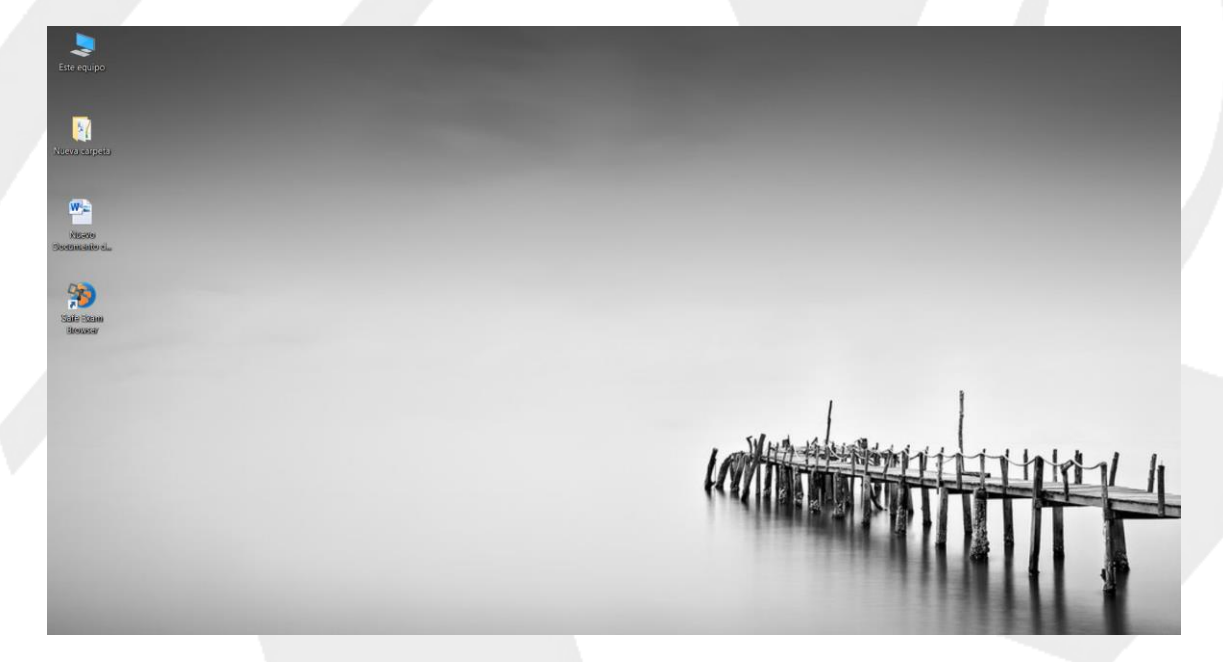

Una vez dentro del navegador seguro "Safe Exam Browser" nos pedirá nombre de usuario y contraseña (los mismos que para entrar a la plataforma).

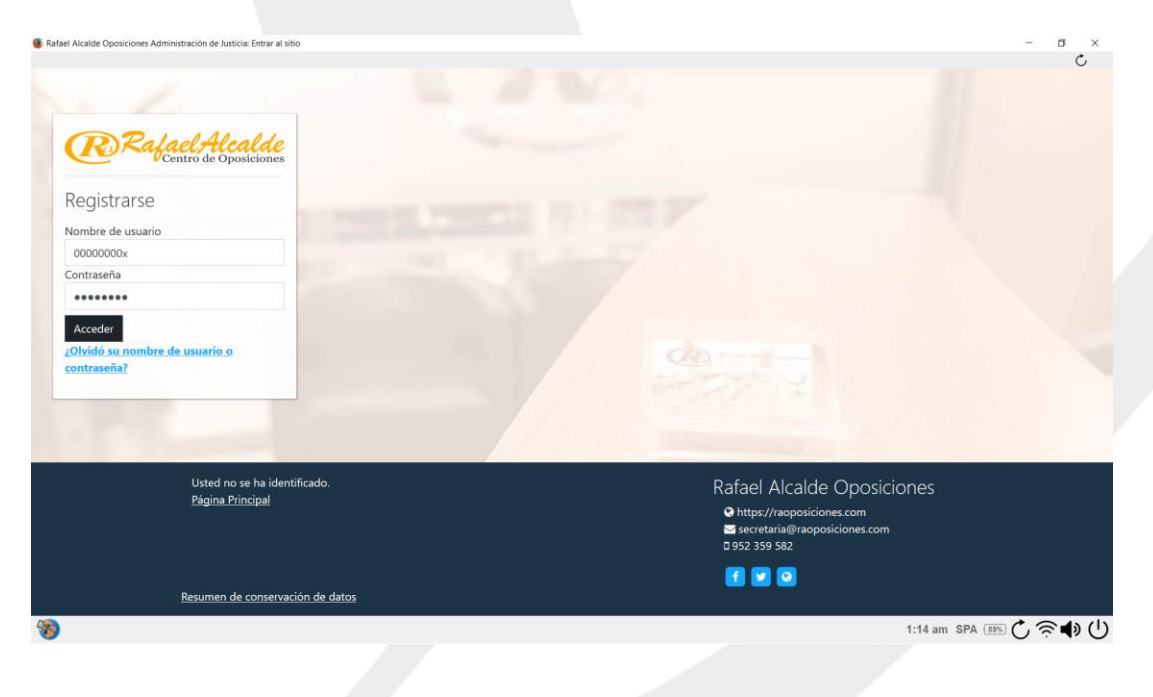

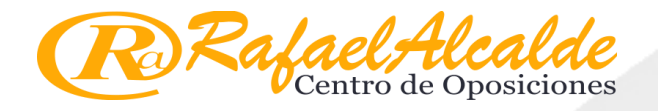

ADVERTENCIA: En caso que hayamos guardado usuario y contraseña en nuestro navegador habitual, ésta no nos aparecerá por defecto en el **Navegador seguro "Safe Exam Browser"**, sino que debemos introducirlas manualmente, cada vez que vayamos a entrar para realizar test.

Mientras uses el navegador seguro "Safe Exam Browser", no podrás realizar ninguna otra tarea en el ordenador.

Esta plataforma limita el uso de internet y demás herramientas software, con el fin de que el alumno no busque la información para responder la pregunta más fácilmente, como es obvio no se deberían de responder las preguntas con la ley abierta, estaríamos engañándonos nosotros mismos y la finalidad de los test se vería afectada.

Para SALIR del navegador seguro "Safe Exam Browser" debes hacer clic en el BOTÓN DE APAGAR de la esquina inferior de la ventana de dicho navegador.

1:14 am SPA 55% 🖒 🛜 🌗 🕛

Para cualquier incidencia en el funcionamiento de estos servicios, por favor, contactar con el Administrador Web en la dirección: <u>administrador@raoposciones.com</u>.